# מדריך למשתמש: הקצאת מלגות לסטודנטים באופן ידני

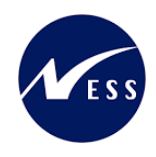

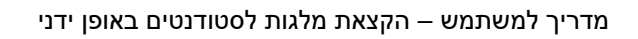

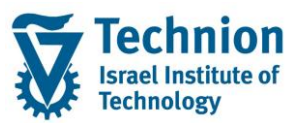

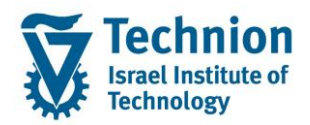

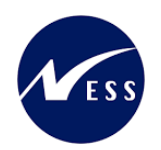

#### <u>תוכן עניינים</u>

| 3  | תיאור כללי של המסמך              | .1   |
|----|----------------------------------|------|
| 3  | סמלים מוסכמים בחוברת             | .2   |
| 4  | הגדרת ישויות ומילון מונחים       | .3   |
| 5  | פירוט פרקי המדריך                | .4   |
| 5  | הקצאת מלגות לסטודנטים באופן ידני | .4.1 |
| 12 | פעולות נוספות                    | 4.2. |

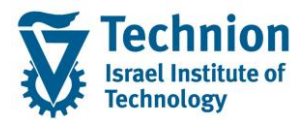

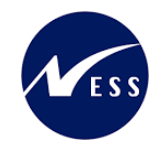

## 1. <u>תיאור כללי של המסמך</u>

חוברת זו נכתבה במטרה לשמש כמדריך למשתמש בעת תפעול מערכת ה-SAP במסגרת פרויקט משכל, ולהנחות את תהליך הביצוע של פעילויות העבודה השוטפות בעבודה היומיומית במערכת ה-SAP.

חוברת זו היא מדריך לעבודה בנושא תחזוקת נתוני חקירות בתיק הסטודנט

בחוברת מספר פרקים, כל פרק מתחיל בתיאור התהליך כפי שמתבצע בעבודה השוטפת ולאחר מכן מפורט התהליך כפי שמתבצע טכנית במערכת ה-SAP.

הערה:

הפניה בחוברת זו הנה בלשון זכר, אך היא מיועדת לכולם. השימוש בלשון זו נעשה מטעמי נוחות בלבד.

#### 2. סמלים מוסכמים בחוברת

לאורך החוברת יופיעו מספר סמלים ומוסכמות כתיבה:

- תפריטים: מופיעים בגופן מודגש. לציון מעבר בהיררכיה של תפריטים מופיע כותרת התפריט בגופן מודגש ואחריו המציין את המעבר לתפריט הבא.
  - טרנזקציה (קוד פעולה): תופיע בסוגריים, בסוף מסלול התפריטים.
    - לחצנים: מופיעים בגופן מודגש ותמונה.
    - כותרת פרק: מופיעה בגופן מודגש ומוגדל בתוך מסגרת.
  - כותרת סעיף בפרק מופיעה בגופן מודגש ומוגדל בתוך מסגרת, אך קטן מכותרת פרק, וכוללת את מספר הפרק.
    - סטאטוס שדה: לשדה שלושה מצבי הזנה במסך:
    - חובה: יש להזין שדה זה על-מנת להמשיך בתהליך.
- ס **רשות:** אפשרי להזין שדה זה, אך אי הזנתו אינה מעכבת את המשך התהליך. מומלץ להזין כמה שיותר שדות כדי להקל על חיפוש וחיתוך הנתונים בשלב מאוחר יותר.
  - אוטומטי: שדות המוזנים על-ידי המערכת לאחר ביצוע פעולה מסוימת. לא להזנת המשתמש. 💿
  - חלקי המסך בלוקים: כאשר המסך מחולק למספר חלקים, כל חלק נקרא 'בלוק'. בהנחיות לפעולה, תופיע הפנייה לבלוק המתאים.

|                     | לימוד           | ד TDD(1)/400 חישוב שכר TDD | ]                             |
|---------------------|-----------------|----------------------------|-------------------------------|
| 🖳 🕼 i 🗔 📑 i 🗱 🖓 🖄 🚔 | e   🗩 🔕 🔊       |                            |                               |
|                     |                 | חישוב שכר לימוד            |                               |
|                     |                 | 🧾 🗗 🚱                      |                               |
|                     |                 | סטודנט                     | בלוק בחירת אוכלוסיית סטודנטים |
|                     | Y               | שיטת בחירה<br>וריאנט בחירה |                               |
|                     |                 | פרמטרים                    | בלוק הגדרת פרמטרי ריצה        |
| <b>▼</b> [          | 2 נתוני לימודיב | בסיס חישוב                 |                               |
| <b>▼</b>            | 1 קדם-אקדמי     | מצב עיבוד                  |                               |
| C                   | 03.12.2020      | תאריך חישוב                |                               |
|                     |                 | מפתח תקופה                 |                               |
|                     |                 | אפשרויות נוספות            | בלוק אפשרויות נוספות          |
|                     |                 | רישום ישיר 🔘               |                               |
|                     |                 | הצגת תוצאות לפני רישום 💿   |                               |
|                     |                 | עומן יישום                 |                               |

 סעיפי הסבר: סעיפים שרוצים להדגיש חשיבות של נושא יכולים להיות מסוג "שים לב" או "טיפ" והם מופיעים תמיד במסגרת ובצורה שמובאת להלן.

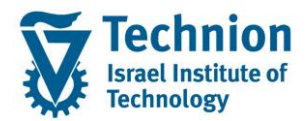

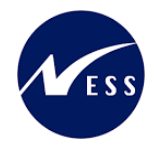

שים 🎔 - לפניך נושא בעל חשיבות

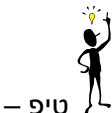

טיפ – מידע נוסף או דרך נוספת לבצע את אותה פעולה. לדוגמא: כדאי לשמור טרנזקציות שימושיות ברשימת המועדפים.

- תזכורת לכללי ניווט בסיסיים:
- לאחר בחירה בתיקייה מבוקשת יש ללחוץ פעמיים ברציפות על התיקייה הנבחרת. 💿
- ס למעבר בהיררכית התפריטים יופיעו שמות המסכים וחיצים, החיצים מסמלים את המעבר בין המסמכים. לדוגמא - חשבונאות ⇔ ניהול נדל"ן גמיש ⇔ נתוני אב ⇔ נווט נדל"ן
  - ניתן לעבור גם על ידי הזנת קוד טרנזקציה רצויה בתיבת ההזנה
     להמשר.

#### והקשה על Enter או

**RE80** 

Ø

# 3. הגדרת ישויות ומילון מונחים

| מינוח             | תיאור                                                                                                    |
|-------------------|----------------------------------------------------------------------------------------------------|
| סטודנט            | הישות המרכזית במודול ה-SLCM המייצגת את האדם הלומד בטכניון.                                                                                    |
|                   | לפי החלטת הטכניון סטודנט ייוצג ע"י מפתח חד חד ערכי לכל אורך חייו, ולכל תקופות                                                                 |
|                   | וסוגי לימודיו בטכניון.                                                                                                    |
|                   | עבור סטודנט מנוהל מידע אישי, ארגוני, מידע על תכניות הלימוד וכו'.                                                                              |
| oוג מידע Infotype | סוג מידע הוא קבוצת נתונים המתארים אובייקטים מסוימים. זהו מונח מעולם ה-<br>HR ובכללו מודול ה-SLCM המנהל את הסטודנטים ואובייקטים נוספים כמו לוח |
|                   | שנה אקדמי, תכנית לימוד, מודולים וכו'.                                                                                                    |
|                   | לכל סוג מידע מוקצית טבלה ובה נשמרים הנתונים.                                                                                                  |
|                   | לכל סוג מידע מוגדר מהם השדות הכלולים בו, לאיזה אובייקטים הוא יכול להיות<br>משויך, מהן מגבלות הזמן שבו מבחינת קיום הרשומות בתוכו וכו'.         |
|                   | קיימים סוגי מידע סטנדרטיים רבים במערכת, ניתן להרחיב סוגי מידע סטנדרטיים או<br>ליצור סוגי מידע Z.                                              |

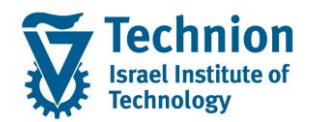

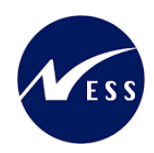

# 4. <u>פירוט פרקי המדריך</u>

#### 4.1. הקצאת מלגות לסטודנטים באופן ידני

(1) בתפריט הראשי בחר בתיקיות:

ניהול מחזור חיים של סטודנט ⇔ מנהלת סטודנטים ⇔ נתוני אב⇔ שנה (טרנזקציה PIQSTM). יפתח המסך הבא:

| גדרות <u>מ</u> ערכת <u>ע</u> זרה | ת <u>ו</u> ספות <u>ה</u> | <u>ת</u> וכניות שירות      | ע <u>ב</u> ור אל                  | <u>ע</u> רוך                                  | <u>סטודנט</u> פ                                                       |
|----------------------------------|--------------------------|----------------------------|-----------------------------------|-----------------------------------------------|-----------------------------------------------------------------------|
| 🖳 🕲 I 🗟 📑 I 🖨 🖨 🖓 🕼              | ) 🖞 🗁 I 🔊                | 💫 🔊   🖯                    | »                                 |                                               | • 📀                                                                   |
|                                  |                          | נט                         | אב סטוד                           | נתוני                                         | אחזקת                                                                 |
|                                  |                          |                            |                                   | דנט                                           | סטו 🗅 🍄                                                               |
| 01.11.2021 🖳                     | פר סטודנט                | <u>ג</u><br>מס<br>ית<br>נה | אמצעות תכנ:<br>ונבחרו לאחרו<br>וי | נט<br>ז<br>וודנטים ב<br>וודנטים ש<br>פוש חופש | ריפוש לפי<br>חיפוש לפי<br>& & סטודנ<br>ה' שנ<br>ה' ה' סנ<br>ה' ה' חינ |
|                                  |                          |                            |                                   |                                               |                                                                       |

בשדה מספר סטודנט, הזן את מספר בסטודנט עבורו מעוניינים לתחזק את נתוני החקירות או בחר סטודנט באמצעות עזרת החיפוש בשדה זה. לחץ Enter.

|                                             |                                                                                                    |                                                                                                    |                                                                                                    |                                                                                                    | יופיע המסך הבא:                                                                                                    |
|---------------------------------------------|----------------------------------------------------------------------------------------------------|----------------------------------------------------------------------------------------------------|----------------------------------------------------------------------------------------------------|----------------------------------------------------------------------------------------------------|----------------------------------------------------------------------------------------------------|
|                                             |                                                                                                    |                                                                                                    |                                                                                                    |                                                                                                    | הצגת נתוני אב סטודנט                                                                                                    |
|                                             |                                                                                                    |                                                                                                    |                                                                                                    |                                                                                                    | 😩 🕛 🐨 יתרת חשבון נתוני חשבון 🐨 🖗                                                                                                    |
|                                             |                                                                                                    |                                                                                                    | 31.07.2023 بن المرابع<br>סביים (20014547)<br>(200014547)<br>(20014547)<br>(20014547)<br>(20014547) | الله الله الله الله الله الله الله الله                                                                                                    | שרים לא לא לא לא אין<br>חיפוע לפ<br>אין של סטודנטים<br>אין שיונטים באמצעות תכנית<br>שיונטים שובחר לאחרונה<br>היון חיפוש תופשי<br>מול אחרונה היום שיונשים לאחרונה היום שיום שיום אחרונה היום אחרונה היום שיום אחרונה היום אחרונה היום אחרונה היום אחרונה היום אחרונה היום אחרונה היום אחרונה היום אחרונה היום אחרונה היום אחרונה היום אחרונה היום אחרונה היום אחרונה היום אחרונה היום אחרונה היום<br>אחרונה היום אחרונה היום אחרונה היו |
| נחוני חישוב שכ"ל מלגות הקצאת מענק מלנות ת נ | ענים נוספים איודעת זיהוי השגים האוניים<br>תקף בהארי 31.07.2023<br>אין הקופות<br>ערייקופות<br>ערייקופות<br>ערייקופות<br>ערייקופות<br>ערייקופות<br>ערייקופות<br>ערייקופות | נתוני לימודים נתו<br>לא ידע<br>קידומת שם<br>קידומת שם<br>תואר אחר<br>מקום לירה<br>ארץ ליתרובות<br>ארץ לידה<br>ארץ ליתרובות<br>ארץ מראר/ישום<br>ארץ מראר/ישום<br>ארץ מראר/ישום<br>ארץ מראר/ישום<br>מקום לירה<br>ארץ מראר לימנונות<br>מקום לירה<br>ארץ מראר לימנונות<br>מקום לירה<br>ארץ מראר לימנונות<br>מקום לירה<br>מקום לירה<br>מקום לירה<br>מקום לירה<br>מקום לירה<br>מקום לירה<br>מקום לירה<br>מקום לירה<br>מקום לירה<br>מקום לירה<br>מקום לירה<br>מקום לירה<br>מקום לירה<br>מקום לירה<br>מקום לירה<br>מקום לירה<br>מקום לירה<br>מקום לירה<br>מקום לירה<br>מקום לירה<br>מקום לירה מערכות מראר מערכות מראר מערכות מראר מראר מראר מראר מראר מראר מראר מרא | ערמובת תקנית \"עיסקירת כתובת<br>סידרידירידיר<br>סטודנט להדרכה 201.08.2023<br>Test<br>דest<br>עבוית | ✓ נתונים אישים<br>מין<br>כותרת<br>שם משפחה<br>שם פרטי<br>שם איצעי<br>שם איצעי<br>שם איצעי<br>שם איצעי<br>החיר כידה<br>מספי זיהוי<br>גנסטר ב<br>אירחות<br>שפת תקשורת<br>שפת תקשורת |                                                                                                    |

(2) עבור ללשונית "מלגות" יופיע המסך הבא:

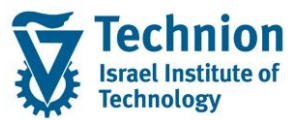

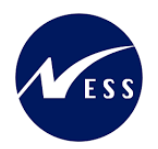

|                                                                                                    |                                                                                                    |                                                                                                    | אחזקת נתוני אב סטודנט                  |
|----------------------------------------------------------------------------------------------------|----------------------------------------------------------------------------------------------------|----------------------------------------------------------------------------------------------------|----------------------------------------|
|                                                                                                    |                                                                                                    | 🏭 🕒 🐨                                                                                                    | סטודנט 🔅 יתרת חשבוך נתוני חשבון 🖒 🦻    |
|                                                                                                    | 31.07.2023 ()<br>2020014547 ()<br>סטדנט להדרסה 2020, Test, 0.1.08.2023<br>פקולטה להנדסה אזרוזית וסביבתית                                                                                                    | مספר סטודנט           אם שכר סטודנט           אם שכר סטודנט           אם מסטוס           אם מטוס           אוגענית עיקרית           אוגענית עיקרית           אוגענית עיקרית           אוגענית עיקרית           אוגענית עיקרית           אוגענית עיקרית | الله الله الله الله الله الله الله الل |
| יהוי השבים חיצוניים נתוני חישוב שליל <u>מלגות</u> הקצאת מענק מלגות ת <u>יים בי</u><br>זיים ממ.כספית בריקות אקרמיות<br>סוי חיא סוג התקופה מנות מנמו מנות בפועל מנות BASE השתתפ.מנוהה רמת מלגאות | תובת תקצית 🍾 אסקירת כתובת (ימוני לימודים (ימונים נוספים 🤇 אהדעת זי<br>אובת מקצית (ימונים (ימונים (ימונים (ימונים (ימונים (ימונים (ימונים (ימונים (ימונים (ימונים (ימונים (ימונים (ימו<br>תת-סוג קוד מלגה שם מלגה שם סגמנט לימודים סטט. אישור שנת מחזור סכום נקוב אליני | אינחונים אישיים איני<br>אינה המחלה האריך סיום<br>בין האג התחלה האריך סיום                                                                                                    |                                        |

סרגל הכלים המשמש לתחזוקת סוג המידע:

(3) יצירת רשומה

לחץ על לחצן היצירה 🔟 בסרגל יפתח החלון הבא:

| _ |                                     | -                        |
|---|-------------------------------------|--------------------------|
| x |                                     | רקצאת מלגות לסטודנטים 🕤  |
|   |                                     | סטודנט                   |
|   | 0200014547                          | מספר סטודנט              |
|   | ע<br>סטודנט להדרכה Test ,01.08.2023 | שם 🖧                     |
|   |                                     |                          |
|   |                                     | הקצאת מלגה/פטור/כלי סיוע |
|   | X                                   | קוד מלגה                 |
|   |                                     |                          |
|   |                                     |                          |
|   |                                     |                          |
|   |                                     |                          |
|   |                                     |                          |
|   |                                     |                          |
|   |                                     |                          |
|   |                                     |                          |
| 8 |                                     |                          |

הזן את הערכים הנדרשים:

| סטטוס | הסבר            | שדה      |
|-------|-----------------|----------|
| חובה  | קוד המלגה הרצוי | קוד מלגה |

או בחר מתוך הרשימה את המלגה המתאימה:

(1) לחיצה על בועית הערכים (F4) תפתח את הרשימה המלאה של המלגות:

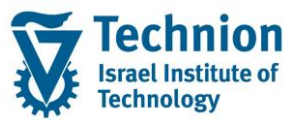

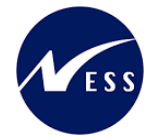

| 1000 מינות מכונני<br>1000 מינות מכונני מכר 2370 (1000 מינות מכונני מכר 2370 (1000 מינות מכונני מכר 2370 (1000 מינות מכונני מכר 2370 (1000 מינות מכונני מכר 2370 (1000 מינות מכונני מכונני מביד מר מריות מכונני מכונני מכר 2370 (1000 מינות מכונני מכונני מכונני מכונני מכונני מכונני מכונני מכונני מכונני מכונני מכונני מכונני מכונני מכונני מכונני מכונני מכונני מכונני מכונני מכונני מכונני מכונני מכונני מכונני מכונני מכונני מכונני מכונני מכונני מכונני מכונני מכונני מכונני מכונני מכונני מכונני מכונני מכונני מסכונני מכונני מכונני מכונני מכונני מכונני מכונני מסכונני מכונני מכונני מכונני מכונני מסכונני מכונני מכונני מכונני מכונני מכונני מכונני מכונני מכונני מכונני מכונני מכונני מכונני מכונני מכונני מסונני מכונני מכונני מכונני מכונני מכונני מכונני מכונני מסונני מכונני מכונני מסונני מסכוני מכונני מסונני מסונני מכונני מכוני מכוני מכונני מכוני מסונני מסוני מכונני מכוני מכוני מכוני מכונני מכונני מכונני מכונני מכונני מכונני מכונני מכונני מכונני מכונני מכונני מכונני מכונני מכונני מכונני מסונני מסונני מסונני מסונני מכונני מכונני מכונני מכונני מסונני מסונני מסונני מסונני מסונני מסונני מסונני מסונני מסונני מסונני מסונני מסונני מסונני מסוני מסוני מסונני מסונני מסוני מסוני מסונני מסוני מסוני מסונני מסוני מסונני מסוני מסו                                                                    |    | בעלים טכניוני – תיאור  | שם כלי הסיוע-עברית                | טקסט תת-סוג              | תת ס | ה.אוב. |
|----------------------------------------------------------------------------------------------------|----|------------------------|-----------------------------------|--------------------------|------|--------|
| 100         1 יינאור - 20 נשיאלי דון         יינאור - 20 נשיאלי דון           100         1 יינאור - 20 נשיאלי בעריון         יינאור - 20 נשיאלי בעריון           100         100 נשיר: מלכו גריי         2 ארצים בעריון           100         100 נשיר: מלכו גריי         2 ארצים בעריון           100         100 נשיר: מלכו גריי         100 נשיר: מלכו גריי           100         100 נשיר: מלכו גריי         100 נשיר: מלכו גריי           100         100 נשיר: מלכו גריי         100 נשיר: מלכו גריי           100         100 נשיר: מלכו גריי         100 נשיר: מלכו גריי           100         100 נשיר: מלכו גריי         100 נשיר: מלכו גריי           100         100 נשיר: מלכו גריי         100 נשיר: מלכו גריי           100         100 נשיר: גריי         100 נשיר: גריי           100         100 נשיר: גריי         100 נשיר: גריי           100         100 נשיר: גריי         100 נשיר: גריי           100         100 נשיר: גריי         100 נשיר: גריי           100         100 נשיר: גריי         100 נשיר: גריי           100         100 נשיר: גריי         100 נשיר: גריי           100         100 נשיר: גריי         100 נשיר: גריי           100         100 נשיר: גריי         100 נשיר: גריי           100         100 נשיר: גריי </td <td></td> <td>הסמכה</td> <td>נומינלי+כפוי</td> <td>פטור: טכניוני</td> <td>0000</td> <td>500540</td>                                                                                                    |    | הסמכה                  | נומינלי+כפוי                      | פטור: טכניוני            | 0000 | 500540 |
| 100         101         101         101         101         101           100         100         101         101         101         101           100         100         101         101         101         101         101           100         100         101         101         101         101         101         101         101         101         101         101         101         101         101         101         101         101         101         101         101         101         101         101         101         101         101         101         101         101         101         101         101         101         101         101         101         101         101         101         101         101         101         101         101         101         101         101         101         101         101         101         101         101         101         101         101         101         101         101         101         101         101         101         101         101         101         101         101         101         101         101         101         101         101                                                                                                    |    | הסמכה                  | KOFIZ 2-TLAT                      | מצוינות: סכם/נשיא/דיקן   | 0201 | 500540 |
| 800         800         800         800         800         800           8000         800         800         800         900         900           8000         800         800         800         800         800           8000         800         800         800         800         800         800           8000         800         800         800         800         800         800         800         800         800         800         800         800         800         800         800         800         800         800         800         800         800         800         800         800         800         800         800         800         800         800         800         800         800         800         800         800         800         800         800         800         800         800         800         800         800         800         800         800         800         800         800         800         800         800         800         800         800         800         800         800         800         800         800         800         8000         8000         800 <td></td> <td>יחידת הסיוע</td> <td>TEST YAS</td> <td>סוציו: מלגת סיוע</td> <td>0100</td> <td>500540</td>                                                                                                    |    | יחידת הסיוע            | TEST YAS                          | סוציו: מלגת סיוע         | 0100 | 500540 |
| 800         מסוד מידנוי מכנינני         מדנה מקליח           800         מסוד מידנוי         מדנה מקליח           800         מסוד מידנוי         מלה הדיכה2           800         מסוד מידנוי         מסוד מידנוי           800         מסוד מידנוי         מסוד מידנוי           800         מסוד מידנוי         מסוד מידנוי           800         מסוד מידנוי         מסוד מידנוי           800         מסוד מידנוי         מסוד מידנוי           800         מסוד מידנוי         מסוד מידנוי           800         מסוד מידנוי         מסוד מידנוי           800         מסוד מידנוי         מסוד מידנוי           800         מסוד מידנוי         מסוד מידנוי           800         מסוד מידנוי         מסוד מידנוי           800         מסוד מידנוי         מסוד מידנוי           800         מסוד מידנוי         מסוד מידנוי           800         מסוד מידנו מידי         מסוד מידנוי           800         מסוד מידנוי         מסוד מידנוי           800         מסוד מידיי         מסוד מידיי           800         מסוד מידיי         מסוד מידיי           800         מסוד מידיי         מסוד מידיי           800         מסוד מידי         מסוד                                                                                                    |    | יחידת הסיוע            | TEST YAS2                         | פטור: טכניוני            | 0000 | 50054  |
| אסי מער מיש משל היא מיש משל היא משל היא משל משל משל משל משל משל משל משל משל משל                                                                                                    |    | יחידת הסיוט            | מלנה חלקית                        | פטור: טכניוני            | 0000 | 50054  |
| סלנה לידגיון בינלאומיסלנה לידרכהידיד הסיוע5008 000 מול המתקדיםיון בינלאומישביונ הסידגיםישביונ הסידגיםי5008 000 המתקדיםיון המתקדיםיון המנדגיםיביה הספר להארים מתקדמים5008 000 המתקדיםים בידגוותשביונ הסידגיםישביונ הסידגיםי5008 000 המתקדיםים בידגוותשביונ הסידגיםיבידג הספר להארים מתקדמים5008 000 המתקדיםים בידגוותשביונ הסידגיםיבידג הספר להארים מתקדמים5008 000 המתקדיםים בידג הספר להארים מתקדמיםשביונ הסידגיםיבידג הספר להארים מתקדמים5008 000 המתקדםים בידג המודגיםהידג הספר להארים מתקדמיםבידג הספר להארים מתקדמים5008 000 המתקדם מוסידגים המדור הסידגהידג הספר להארים מתקדמיםבידג הספר להארים מתקדמים5008 000 המתקדם בידג הספר להודגיםהמקדמיםבידג הספר להארים מתקדמים5008 000 המתקדם בידג הספר להודגיםהמקדמיםבידג הספר להארים מתקדמים5008 000 המתקדם בידג הספר להודגיםהמקדמיםבידג הספר להארים מתקדמים5008 000 המתקדם בידג הספר להגרים מקדמיםבידג הספר להארים מתקדמים5008 000 המתקדם בידג מקולמיםבידג הספר להארים מתקדמים5008 000 המתקדם מדונות לקוניותהכת מתקדמים5008 000 המתקדם מדונות לקוניםהכת מקדמים5008 000 המתקדם מדונות לקוניםהכת מקדמים5008 000 המתקדם מדונות לקוניםהכת מתקדמים5008 000 המתקדמים מדונויםבידג הספר להגרים מתקדמים5008 000 המתקדמים מדונויםהכת מדולמים5008 000 המתקדמים מדונויםביד הספר להגרים מתקדמים5008 000 המתקדמים מדונויםביד הספר להגרים מתקדמים5008 000 המתקדמים מדונויםביד הספר להגרים מתקדמים5008 000 המתקדמים מדונוים                                                                                                    |    | הסמכה                  | מלנת מבטים                        | פטור: חיצוני             | 0010 | 50054  |
| מון ה. מחקדמים: דיוניות         ביליה קיאור- מונים מוובלים           מון ה. מחקדמים: דיוניות         ביליה קיאור- מוובלים           מון ה. מחקדם: מוובלים         ביל הספר לארים מתקדמים           מון ה. מחקדם: מוובלים         ביל הספר לארים מתקדמים           מון ה. מחקדם: מוובלים         ביל הספר לארים מתקדמים           מון ה. מחקדם: מוובלים         ביל הספר לארים מתקדמים           100 סולים         מוובלים           100 סולים         מחקד מים           100 סולים         מחקד מים                                                                                                    |    | יחידת הסיוע            | מלגה להדרכה2                      | סוציו: בינלאומי          | 0130 | 50058  |
| בית הספר לאוים מתקדמים כווג מקומים לעוג מקומיים (אוד מקומים לאוד מקומים לאוד מקומים לאוד מקומים לאוד מקומים בית הספר לאוים מקומים בית הספר לאוים מקומים בית הספר לאוים מקומים בית הספר לאוים מקומים בית הספר לאוים מקומים לאוד מקומים בית הספר לאוים מקומים בית הספר לאוים מקומים בית הספר לאוים מקומים מקומים בית הספר לאוים מקומים בית הספר לאוים מקומים בית הספר לאוים מקומים בית הספר לאוים מקומים בית הספר לאוים מקומים בית הספר לאוים מקומים ביתו מקומים בית הספר לאוים מקומים ביתו מקומים ביתו מסווע ביתו מסוועים<br>בית הסוועים גוון מסוועיות מסוועים מסווע מסוועים מסוועים ביתו מסוועים ביתו מסוועים ביתו מסוועים ביתו מסוועים ביתו מסוועים ביתו מסוועים מסוועים ביתו מסוועים ביתו מסוועים ביתו מסוועים ביתו מסוועים ביתו מסוועים ביתו מסוועים ביתו מסוועים ביתו מסוועים ביתו מסוועים ביתו מסוועים ביתו מסוו<br>ביתו מסוועים ביתו מסוועים ביתו מסוועים ביתו מסוועים ביתו מסוועים ביתו מסוועים ביתו מסוועים ביתו מסוועים ביתו מסוועים ביתו מסוועים ביתו מסוועים ביתו מסוועים ביתו מסוועים ביתו מסוועים ביתו מסוועים ביתו מסוועים ביתו מסוועים ביתו מסוועים                                                                  |    | השבונות סטודנטים       | בדיקה ליאור- נתונים מזובלים       | ת.מתקדמים: חיצוניות      | 1050 | 50058  |
| בית הספר לתארים מתקדמים על שם<br>1000 1001 ממתקדמים: על שם<br>1000 1001 מידניו הכנית מתמנת<br>1000 1001 מידניו הכנית מתמנת<br>1000 1001 מידניו הכנית מתמנת<br>1000 1001 מידניו המדר משלדמים<br>1000 1001 היתקדם מורח מקולייות<br>1000 1001 היתקדם מורח מקולייות<br>1000 1001 היתקדם מורח מקולייות<br>1000 1001 היתקדמים מורח מקולייות<br>1000 1001 היתקדמים מורח מקולייות<br>1000 1001 היתקדמים מורח מקולייות<br>1000 1001 היתקדמים מורח מקולייות<br>1000 1001 היתקדמים מורח מקולייות<br>1000 1001 היתקדמים מורח מקולייות<br>1000 1001 היתקדמים מורח מקולייות הכנית המקוליים היים<br>1000 1001 היים היים היים היים היים היים היים היי                                                                                                    | ים | בית הספר לתארים מתקדמי | מלנה פקולטית במנות - הנדסה אזרחית | ת.מתקדם: מנות פקולטיות   | 1000 | 50059  |
| 2010 2015 מוצו ובכנית מתמנת מלנת מינו ש<br>2010 2015 2015 מוצו ובכנית מתמנת מלנת מינו ש<br>2010 2015 2015 2015 מוצו ובכנית מתמנת מלנת מוצו בעיר שירו מינו מינו ש<br>2010 2010 2011 מוצו ובכנית מתמנת מלנת מוצו בעיר שירו מינו מסקריים<br>2010 2010 המתקדם מוגו מוצויות (Arkie מתקדםים<br>2010 2010 המתקדם מוגו ומצויות קולטית מלנת מינו בעיר<br>2010 2010 המתקדם מוגו ומצויות קולטית מלנת מינו בעיר<br>2010 2010 המתקדם מוגו ומצויות קולטית מלנת מינו בעיר<br>2010 2010 המתקדם מוגו ומצויות קולטית מלנת מינו בעיר<br>2010 2010 המתקדם מוגו ומצויות היכו שלו מצויג מקולםים<br>2010 2010 המתקדם מוגו והיכו שלו מצויג מקולםים<br>2010 2010 המתקדם מוגו והיכו שלו מצויג מקולםים<br>2010 2010 המתקדם מוגו והיכו שלו מצויג מקולםים<br>2010 2010 המתקדם מוגו והיכו שלו מצויג מקולםים<br>2010 2010 המתקדם מוגו והיכו שלו מצויג מקולםים<br>2010 2010 המתקדם מוגו היכו שלו מצויג מקולםים<br>2010 2010 המתקדם מוגו היכו שלו מצויג מקולםים<br>2010 2010 המתקדם מוגו היכו שלו מצויג מקולםים<br>2010 2010 המתקדם מוגו היכו שלו מצויג מקולםים<br>2010 2010 המתקדם מוגו מצויג מקולם מוגו מצויג מקולםים<br>2010 2010 המתקדם מוגו מצויג מגו מקולם מוגו מצויג מקולם מוגו מצויג מקולםים<br>2010 2010 המתקדם מוגו מצויג מוגו מצויג מקולם מוגו מצויג מקולםים<br>2010 ממתקדם מצויג מגו מצויג מוגו מצויג מקולםים<br>2010 ממתקדם מצויג מוגו מצויג מגו מקולם מצויג מקולם מינו מגו מצויג מקולם מצויג מקולם מצויג מגו מקולם מצויג מגו מצויג מגו מצויג מקולם מצויג מצויג מקולם מצויג מגו מצויג מגו מצויג מצויג מקולם מצויג מגו מצויג מגו מצויג מצויג מצ | יס | בית הספר לתארים מתקדמי | על שם                             | ת.מתקדמים: על שם         | 1010 | 50059  |
| <ul> <li>מינו מושל שכר ליחוד</li> <li>מינו מנשל שכר ליחוד</li> <li>מינו המושל שכר ליחוד</li> <li>מינה המינו מושל שכר ליחוד</li> <li>מינה המינו מושל שכר ליחוד</li> <li>מינה מרכז המינו מושל שכר ליחוד</li> <li>מינה מרכז המינו מושל שכר ליחוד</li> <li>מינה מרכז המינו מושל שכר ליחוד</li> <li>מינה מרכז המינו מושל שכר ליחוד</li> <li>מינה מרכז המינו מושל שכר ליחוד</li> <li>מינה מרכז המינו מושל שכר ליחוד</li> <li>מינה מרכז המינו מושל שכר ליחוד</li> <li>מינה מרכז המינו מושל שכר ליחוד</li> <li>מינה מרכז המינו מושל שכר ליחוד</li> <li>מינה מרכז המינו מושל מרכז המינו מושל מרכז המינו מרכז מושל מרכז המינו מרכז מושל מרכז המינו מרכז מינו מרכז מושל מרכז המינו מרכז מושל מרכז המינו מרכז מינו מרכז מרכז מרכז מרכז מרכז מרכז מרכז מרכז</li></ul>                                                                                                    |    | יחידת הסיוט            | מלנת סיוט                         | סוציו: תכנית מממנת       | 0101 | 50059  |
| 1014 סוציוו אחד מינה מכידובים אביישקורה מינה מקרמים (100 סוציו אחד מינה מירובים אביישקורה (100 סוציו אחד המיוע יידה המיוע יידה המיוע יידה המיוע מתקרמים (100 סוגים) המתקרמים המקרמים (100 המתקרמים המקרמים (100 המתקרמים ביה הספר להאיים מתקרמים (100 המתקרמים (100 המתקרמים ביה הספר להאיים מתקרמים ביה הספר להאיים מתקרמים ביה הספר להאיים מתקרמים ביה הספר להאיים מתקרמים ביה הספר להאיים מתקרמים ביה הספר להאיים מתקרמים (100 המתקרם מקרמים ביה הספר להאיים מתקרמים ביה הספר להאיים מתקרמים (100 המתקרמים ביה הספר להאיים מתקרמים ביה הספר להאיים מתקרמים ביה הספר להאיים מתקרמים ביה הספר להאיים מתקרמים ביה הספר להאיים מתקרמים ביה הספר להאיים מתקרמים ביה הספר להאיים מתקרמים ביה הספר להאיים מתקרמים ביה הספר להאיים מתקרמים ביה הספר להאיים מתקרמים ביה הספר להאיים מתקרמים ביה הספר להאיים מתקרמים ביה הספר להאים מתקרמים ביה מתקרמים ביה מתקרמים ביה מתקרמים ביה מתקרמים ביה מתקרמים ביה מתקרמים ביה מתקרמים ביה מתקרמים ביה מתקרמים ביה מתקרמים ביה מתקרמים ביחים מתקרמים ביה מתקרמים ביה מתקרמים ביחים מתקרמים ביה מתקרמים ביחים מתקרמים ביחים מתקרמים ביחים מתקרמים ביחים מתקרמים ביחים מתקרמים ביחים מתקרמים ביה מתקרמים ביחים מתקרמים ביה מתקרמים ביה מתקרמים ביה מתקרמים ביחים מתקרמים ביה מתקרמים ביחים מתקרמים ביה מתקרמים ביחים מתקרמים ביחים מתקרמים ביחים מתקרמים ביחים מתקרמים ביחים מתקרמים ביחים מתקרמים ביחים מתקרמים ביחים מתקרמים ביה מתקרמים ביה<br>מתקרמים ביחים מתקרמים ביחים מתקרמים ביחים מתקרמים ביחים מתקרמים ביחים מתקרמים ביחים ביחים מתקרמים ביחים מתקרמים ביה מתקרמים ביה מתקרמים ביה מתקרמים ביה מתקרמים ביה מתקרמים ביה מתקרמים ביה מתקרמים ביה מתקרמים ביחים ביה מתקרמים ביה מתקר                                                                   |    | יחידת הסיוע            | מלגות מושל שכר לימוד              | סוציו: תכנית מממנת       | 0101 | 50059  |
| בית הספר לתארים מתקדמים (המקדמים ביות מסולמי). ביא הספר לתארים מתקדמים ביה הספר לתארים מתקדמים ביה מתקדמים ביה מתקדמים ביה מתקדמים ביה הספר לתארים מתקדמים ביה מתקדמים ביה מתקדמים בים מתקדמים ביה מתקדמים בים מתקדמים ביה מתקדמים בים מתקדמים ביה מתקדמים בים מתקדמים ביה מתקדמים בים מתקדמים ביה מתקדמים בים מתקדמים ביה מתקדמים בים מתקדמים ביה מת                                                                      |    | יחידת הסיוע            | מלגת מגידוביז - ארכיטקטורה        | סוציו: אחר               | 0104 | 50059  |
| בית הספר לתארים מתקדמים מנות מקופליות (הגרום להארים מתקדמים - בית הספר לתארים מתקדמים - בית הספר לתארים מתקדמים - בית הספר לתארים מתקדמים - בית הספר לתארים מתקדמים - כיח הספר לתארים מתקדמים - כיח המקדמים - כיח הספר לתארים מתקדמים - כיח הספר לתארים מתקדמים - כיח הספר לתארים - כיח הספר לתארים - כיח הספר לתארים - כיח הספר לתארים - כיח הספר לתארים - כיח הספר לתארים - כיח הספר לתארים                                                                      | ים | בית הספר לתארים מתקדמי | .GR Portions electrical eng       | ת.מתקדם: מנות פקולטיות   | 1000 | 50059  |
| בית הספר לתארים מתקדמים<br>2000 1000 ה.מתקדמים מנות פקולפיות (הגמונה-איריונאפיקה<br>2000 2001 המתקדם מנוינות מקולפיות הלבת מנויו-איריונאפיקה<br>2000 2001 המתקדם מנוינות קקולפיות הלבת מנויונית קקולפית<br>2000 2001 המתקדם מנוינות יקון לא מדינות יקולפית יום<br>2000 2001 המתקדמים: הרכים<br>2003 2001 המתקדמים: פרסים אורים מתקדמים<br>2004 2001 המתקדמים: פרסים אורים מתקדמים                                                                                                    | D' | בית הספר לתארים מתקדמי | .GR Portions Chemical eng         | ת.מתקדם: מנות פקולטיות   | 1000 | 50059  |
| בית הספר לתארים מתקדמים<br>1000 סוסם (ה.מתקדם: מניות הקדלים: מניור-אוירונאופיקה<br>1000 סוסם (ה.מתקדם: מניות הקדלים: מניות הדימן<br>1000 סוסם (ה.מתקדמים: מדינות ידיקן<br>1000 סוסם (ה.מתקדמים: אדינות ידיקן<br>1000 סוסם (ה.מתקדמים: פרסים פרס תארים מתקדמים<br>1000 סוסם (ה.מתקדמים: פרסים פרס תארים מתקדמים                                                                                                    | ים | בית הספר לתארים מתקדמי | GR Portions Biology               | ת.מתקדם: מנות פקולטיות   | 1000 | 50059  |
| בית הספר לאודים מתקדמים<br>1001 א.המקדמ: מציינות מקודמית<br>2004 2001 ה.המקדם: מציינות הקולמ מציינות קילמית - הנדסת שפחל<br>2005 1000 ה.המקדם: שיצויות שיצוניות כפנית<br>2006 ה.מתקדמים: שרצוניות שיצוניות כפנית<br>2005 המתקדמים: פרסים פרס ארים מתקדמים                                                                                                    | ים | בית הספר לתארים מתקדמי | מלנה במנות-אוירונאוטיקה           | ת.מתקדם: מנות פקולטיות   | 1000 | 50059  |
| בית הספר לאראים מתקדמים<br>2010 2001 ה.תמקדמים מיצוות אידועות ספר לאראים מתקדמים<br>2010 1005 ה.תמקדמים ביצוויות "חיצווית ספר לאראים מתקדמים<br>2011 ה.מתקדמים: פרסים פרס תארים מתקדמים                                                                                                    | D' | בית הספר לתארים מתקדמי | מלנת מצוינות פקולטית – הנדסת חשמל | ת.מתקדם: מצוינות פקולטית | 1001 | 50059  |
| בית הספר לתארים מתקדמים: שיצוניות " שיצוניות כספית "<br>1050 מסנק מיפו פרסים פרסית ארים מתקדמים בית הספר לתארים מתקדמים 1051 מסנק מים 1051 המתקדמים פרסית ארים מתקדמים 1051 מסנק מים משקדמים בית הספר לתארים מתקדמים משקדמים בית הספר לתארים מתקדמים בית הספר לתארים מתקדמים בית הספר בית הספר לת                                                                                                    | D. | בית הספר לתארים מתקדמי | מלנת מצוינות דיקו                 | ת.מתקדם: מצוינות דיקו    | 1002 | 50059  |
| בית הספר לתארים מתקדמים ברסים בים מתקדמים בית הספר לתארים מתקדמים בית הספר לתארים מתקדמים בית הספר לתארים מתקדמים ב                                                                                                    | D' | בית הספר לתארים מתקדמי | חיצונית כספית                     | ת.מתקדמים: חיצוגיות      | 1050 | 50059  |
|                                                                                                    | D. | בית התפר לתארית מתקדמי | פרם תארים מחקדמים                 | ת.מתקדמים: פרסים         | 1051 | 50059  |
|                                                                                                    |    |                        |                                   |                          |      |        |
|                                                                                                    |    |                        |                                   |                          |      |        |
|                                                                                                    |    |                        |                                   |                          |      |        |
|                                                                                                    |    |                        |                                   |                          |      |        |
|                                                                                                    | 1  |                        |                                   |                          |      |        |

💴 ניתן לבחור באמצעות דאבל קליק על המלגה הרלוונטית, או לעמוד עליה עם העכבר וללחוץ על

🛐) לצורך חיפוש לפי פרמטרים שונים, ניתן ללחוץ על כפתור (2)

| ייפונודהנוטכון הבא. |
|---------------------|
| הגבל טווח ערכים 🕤   |
| הגבלות              |

|          |                 | הגבלות                    |
|----------|-----------------|---------------------------|
| <b>*</b> |                 | זיהוי אובייקט<br>סוג משנה |
|          |                 | טקסט תת-סוג               |
|          | אויר <u>*</u> 🗵 | שם כלי הסיוע-עברית        |
|          |                 | בעלים טכניוני- תיאור      |
|          | ללא הגבלה 500   | הגבל מספר ל-              |
| ×.       |                 |                           |

ניתן לחפש לפי השדות המופיעים במסך זה וללחוץ על 🛩. על בסיס החיתוך שהוזן יופיעו רשימת המלגות הרלוונטיות, מהן יש לבחור באמצעות דאבל קליק על המלגה הרלוונטית, או לעמוד עליה עם

. העכבר וללחוץ על

חלון התחזוקה יתרחב, ויכיל שדות בהתאם להגדרות נתוני האב של המלגה.

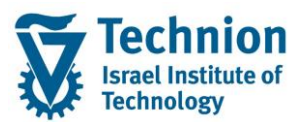

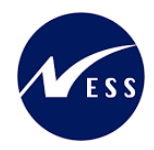

# 4.2. <u>מלגה בסכום נקוב עם סכום כפוי</u>

| ×  |                                                                                                    | Scholarships allocation maintain 🕤 |
|----|----------------------------------------------------------------------------------------------------|------------------------------------|
| *  |                                                                                                    | סטודנט                             |
| Ē  | 0200003560                                                                                                    | מספר סטודנט                        |
|    | CL9, CL                                                                                                    | שם 🔒                               |
|    |                                                                                                    |                                    |
|    |                                                                                                    | הקצאת מלגה/פטור/כלי סיוע           |
|    | 50047082 מלגה לדוגמה להדרכה 0100 סוציו: מלגת סיוע                                                                | קוד מלגה                           |
|    |                                                                                                    |                                    |
|    |                                                                                                    | תוקף                               |
|    | 2022 תשפ"ג                                                                                                    | שנה אקדמית                         |
|    | <u>200 חורף</u>                                                                                                  | עונת לימודים אקדמית                |
|    | 20.03.2023 עד 24.10.2022                                                                                         | תוקף                               |
|    |                                                                                                    | תרומו בתח/מנות                     |
|    |                                                                                                    | סכונזי כטןי (נזנות                 |
|    |                                                                                                    | סכום נקוב                          |
|    |                                                                                                    | סטטוס                              |
|    | תאריר יעד להגשת חוזה חתום ע"י הסטודנט                                                                            | סטטוס אישור                        |
| 22 |                                                                                                    | הערה לסטטוס                        |
|    | 80 אושר 👻                                                                                                    | סטטוס לחסימה תקציבית               |
|    |                                                                                                    | סטט. תאריך מכתב תודה               |
|    |                                                                                                    | חסימה לרישום בפועל                 |
|    |                                                                                                    | הערה לחסימה                        |
|    |                                                                                                    |                                    |
|    |                                                                                                    | הערות                              |
|    |                                                                                                    | מלל כללי                           |
|    |                                                                                                    | הערות למכתב                        |
|    |                                                                                                    | an po tox                          |
|    |                                                                                                    |                                    |
|    |                                                                                                    |                                    |
|    |                                                                                                    |                                    |
|    |                                                                                                    |                                    |
|    | ען ד און די די און די און די און די און די און די און די און די און די און די און די און די און די און די און די |                                    |
|    |                                                                                                    | בקשה מקוונת                        |
| *  | 0                                                                                                    | קוד החלטה                          |
| •  |                                                                                                    |                                    |
| 2  |                                                                                                    |                                    |

#### הזן את הערכים הנדרשים:

| סטטוס                                                                                  | הסבר                                                          | שדה              |  |  |
|----------------------------------------------------------------------------------------|---------------------------------------------------------------|------------------|--|--|
| חובה                                                                                   | שנה אקדמית                                                    | שנה אקדמית       |  |  |
| חובה                                                                                   | סמסטר                                                         | עונת לימודים     |  |  |
|                                                                                        |                                                               | אקדמית           |  |  |
| תצוגה בלבד                                                                             | תאריכי התוקף של המלגה, הנגזרים אוטומטית מלוח השנה העליון לפי  | תוקף             |  |  |
|                                                                                        | השנה האקדמית/סמסטר                                            |                  |  |  |
| חובה                                                                                   | סכום המלגה                                                    | סכום נקוב +      |  |  |
|                                                                                        | מטבע <> ILS (₪) אפשרי רק במלגות חיצוניות של תארים מתקדמים     | מטבע             |  |  |
| חובה במידה                                                                             | סכום כפוי                                                     | סכום כפוי +      |  |  |
| והוגדר בנתוני                                                                          | במידה והוזן בנתוני האב של המלגה סכום כפוי דיפולטיבי הוא יישתל | מטבע             |  |  |
| האב של המלגה                                                                           | בשדה זה, המשתמש יכול לדרוס אותו                               |                  |  |  |
| "קיים סכום כפוי"                                                                       |                                                               |                  |  |  |
| = 01 כן                                                                                |                                                               |                  |  |  |
|                                                                                        | טוס - כללי:                                                   |                  |  |  |
| ברה                                                                                    | למלגה היכולים למנוע רישום שלה ב-PSCD באמצעות תכנית המלגות/הע  | קיימים 4 סטטוסים |  |  |
|                                                                                        | לחילן/העברה למערכת המלגות הכספית.                             |                  |  |  |
| כדי שמלגה מסוימת תירשם/תועבר באחד הממשקים הנ"ל כל 4 הסטטוסים צריכים להיות צבועים ירוק. |                                                               |                  |  |  |
| חובה                                                                                   | קוד סטטוס אישור                                               | סטטוס אישור      |  |  |
|                                                                                        | מלגה נחשבת למאושרת רק בסטטוס <b>80 מאושר</b>                  |                  |  |  |
|                                                                                        |                                                               |                  |  |  |

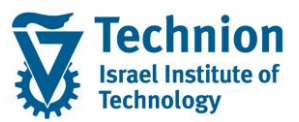

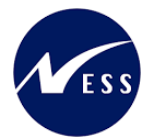

| סטטוס         | הסבר                                                                                                    | שדה                        |
|---------------|----------------------------------------------------------------------------------------------------|----------------------------|
|               | סטטוס המלגה נקבע באופן דיפולטיבי (וניתן לשינוי) על פי שדה                                                |                            |
|               | "סטטוס לחסימה תקציבית" בנתוני האב של המלגה                                                               |                            |
|               | נותו לשנות את בערר בדופולנוורו נו"ו בחורב מתור בשומבי                                                    |                            |
|               | ניון יפנות את חעון זה פרסיב עי בחידה מתון דס מה.<br>10 ממתיו להגשה לקרן החיצונית                         |                            |
|               | 02 הוגש וממתיו לאישור מהקרן החיצונית                                                                     |                            |
|               | 03 ת. מתקדמים: זכיה רב שנתית המותנית באישור                                                              |                            |
|               | ם מתקדמים: ממחיו להמלצח פקולטה                                                                           |                            |
|               | 20 ת מתקדמים: ממתיו לחוזה תחום מהחנובונו                                                                 |                            |
|               | 21 ת מתקדמים: המולך לחווד הווים מהסטורנס                                                                 |                            |
|               | 11 ת מתקדמים: הווקביל החוזריה מם מווססו נס                                                               |                            |
|               | נס הנמונקו מים. ממונין לחונאמות ממות פקולסיות                                                            |                            |
|               | 20 הנמוקו מים. ממופן לעו כון אבני דרן                                                                    |                            |
|               | כס הנמוגקו מים. ממונין לאישור מדור מלאות                                                                 |                            |
|               | 164 הנמונקו מים: ממונין לאישור מדור מלגונ-לארור אישור                                                    |                            |
|               | אשו<br>מא אושו                                                                                           |                            |
|               | 90 נדחה<br>ניס                                                                                           |                            |
|               | 91 חסימת חשבונות סטודנטים<br>מלל בופעיי לבכבכת פאמינים                                                   |                            |
| ו שות<br>בשות | מלל חופשי להרחבת סטטוס האישור<br>ערור מלנות שרהו בלווננוי להניוש חוזה (למשל: מלנות פקולנויות             | הערה לסטטוס<br>תאריר יעד   |
| 51101         | במנות של תארים מתקדמים), ניתן למלא תאריך זה                                                              | להגשת חוזה                 |
|               |                                                                                                    | חתום ע"י                   |
|               |                                                                                                    | הסטודנט                    |
| חובה          | קוד סטטוס אישור תקציבי<br>מלגה נחשרת למאושרת רק רסטטוס <b>80 מאושר</b>                                   | סטטוס לחסימה<br>תקציבית    |
|               | ······                                                                                                   |                            |
|               | סטטוס המלגה נקבע באופן דיפולטיבי (וניתן לשינוי) על פי שדה<br>"סטנווס לחסומר תדעובות" בנתונו באב של במלגב |                            |
|               |                                                                                                    |                            |
|               | ניתן לשנות את הערך הדיפולטיבי ע"י בחירה מתוך רשימה:                                                      |                            |
|               | 01 טרם אושר ע"י כלכלן לתשלום בפועל                                                                       |                            |
|               | 80 אושר                                                                                                  |                            |
|               | 90 נדחה                                                                                                  |                            |
|               | 99 לא נדרש אישור כלכלן לתשלום בפועל                                                                      |                            |
|               |                                                                                                    |                            |
|               |                                                                                                    |                            |
|               | שדה זה הוא הכנה לפונקציונליות עתידית שלא פותחה בשלב זה                                                   |                            |
| ו שות         | ונאריך שבו נכונב מכונב התודה                                                                             | סטטוס ונאו ין<br>מכתר תודה |
|               | סטטוס מכתב התודה נקבע לפי שילוב הנתונים שהוגדרו בשדה                                                     |                            |
|               | הסטודנט נדרש לכתוב מכתב תודה כתנאי לקבלת המלגה" בנתוני"                                                  |                            |
|               | האב של המלגה, בשילוב עם התאריך שבו נכתב מכתב התודה<br>בכבועות במליב לפגוודניו                            |                            |
| רשות          | בוזקצאונ וונ <i>וו</i> גוו לסטורנט<br>חסימה לרישוח רפועל                                                 | חסימה לרישוח               |
| 5.001         |                                                                                                    | בפועל                      |
|               | שדה זה מיועד לחסימה זמנית לצורך בירור הנדרש לביצוע, על מנת                                               |                            |
|               | שתכניות העיבוד השונות לא יתייחסו לרשומה זו.<br>סעורי שדה זה אינו נורח לרישומי הנוורנו                    |                            |
| רשות          | מלל חופשי להרחבת ההסבה על החסימות                                                                        | הערה לחסימה                |
| רשות          | מלל חופשי להערות נוספות                                                                                  | מלל כללי                   |
| רשות          | הערות                                                                                                    | הערות למכתב                |
|               | רלוונטי בעיקר למכתבים של תארים מתקדמים אבל נפתח להזנה לכל<br>מי שישל הבישאה לאישור מלנות                 |                            |
| ר שות         | הערות<br>רלוונטי בעיקר למכתבים של תארים מתקדמים אבל נפתח להזנה לכל<br>מי שיש לו הבשאה לאישור מלנות       | הערות למכתב                |

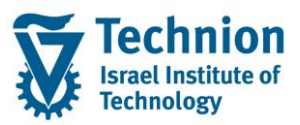

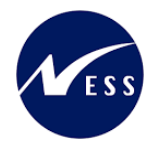

| סטטוס | הסבר                                                                                                    | שדה       |
|-------|----------------------------------------------------------------------------------------------------|-----------|
| רשות  | קוד אובייקט ההחלטה (Decision) של הבקשה המקוונת שיצרה את                                                             | קוד החלטה |
|       | הרשומה הזו                                                                                                    |           |
|       | רלוונטי לסוגי מלגות מסוימים שבהם התהליך מותנע כתוצאה מבקשה<br>מקוונת. לדוגמה: מלגות פקולטיות במנות של תארים מתקדמים |           |

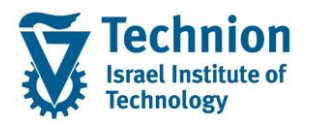

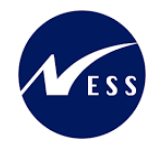

### 4.3. <u>מלגה דינמית</u>

|   | × |                                           | Scholarships allocation maintain 🗐       |
|---|---|-------------------------------------------|------------------------------------------|
| - |   |                                           | סטודנט                                   |
|   |   | 02000035                                  | מספר סטודנט (60                          |
|   |   | CL9,                                      | در در در در در در در در در در در در در د |
|   |   |                                           |                                          |
|   |   |                                           | הקצאת מלגה/פטור/כלי סיוע                 |
|   |   | 500473 פטור דינמי להדרכה 500473           | קוד מלגה 67                              |
|   |   |                                           |                                          |
|   |   |                                           | תוקף                                     |
|   |   | 20 תשפ"ג 🔻                                | שנה אקדמית 22                            |
|   |   | : ۱۱۲۹ ۲۰۰۰ ۲۰۰۰ ۲۰۰۰ ۲۰۰۰ ۲۰۰۰ ۲۰۰۰ ۲۰۰۰ | עונת לימודים אקדמית 200                  |
|   |   | 20.03.2023 UT 24.10.20                    | עוקף 22                                  |
|   |   |                                           | תרומו רתה/מנות                           |
|   |   |                                           | ארוחוי מהסוורים                          |
|   |   |                                           |                                          |
|   |   |                                           | סטטוס                                    |
|   |   | תאריך יעד להגשת חוזה חתום ע"י הסטודנט 📃 💌 | 80 סטטוס אישור                           |
|   |   |                                           | הערה לסטטוס                              |
|   |   | אושר 💌                                    | 80 סטטוס לחסימה תקציבית                  |
|   |   |                                           | סטט. תאריך מכתב תודה                     |
|   |   | · · · · · · · · · · · · · · · · · · ·     | חסימה לרישום בפועל                       |
|   |   |                                           | הערה לחסימה                              |
|   |   |                                           |                                          |
|   |   |                                           | הערות                                    |
|   |   |                                           | מת כתי                                   |
|   |   |                                           |                                          |
|   |   |                                           |                                          |
|   |   |                                           |                                          |
|   |   |                                           |                                          |
|   |   |                                           |                                          |
|   |   | נו 1, Co 1 שורה 1 מתוך 1 שור              |                                          |
|   | L |                                           |                                          |
|   |   |                                           | בקשה מקוונת                              |
|   | r |                                           | קוד החלטה 0                              |
| ſ |   |                                           |                                          |
|   | * |                                           |                                          |

#### הז<u>ן</u> את הערכים הנדרשים:

| סטטוס      | הסבר                                                         | שדה             |
|------------|--------------------------------------------------------------|-----------------|
| חובה       | שנה אקדמית                                                   | שנה אקדמית      |
| חובה       | סמסטר                                                        | עונת לימודים    |
|            |                                                              | אקדמית          |
| תצוגה בלבד | תאריכי התוקף של המלגה, הנגזרים אוטומטית מלוח השנה העליון לפי | תוקף            |
|            | השנה האקדמית/סמסטר                                           |                 |
| חובה       | % מהחיובים בפועל אותם המלגה צריכה לכסות                      | כיסוי מהחיובים% |

שאר השדות: הסבר דומה למלגה עם סכום נקוב

בסיום הזנת נתוני המלגה – יש ללחוץ על כפתור

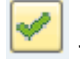

. שים 🎔 - בשלב זה המידע עדיין לא נשמר בבסיס הנתונים של המערכת . הוא רק מופיע על המסך

(4) בצע שמירה . לחצן שמירה הראש המסך

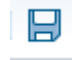

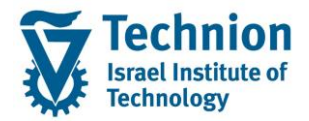

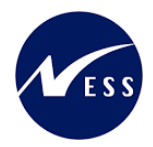

# 4.4. פעולות נוספות

(1) ניתן לבחור רשומה בודדת ע"י סימון השורה ולבצע את הפעולות הבאות:

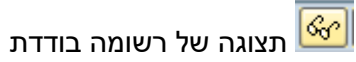

עריכה/שינוי של רשומה בודדת 🜌

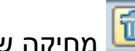

מחיקה של רשומה בודדת 🛅

- $\square$ (2) בסיום כל פעולה יש לבצע שמירה. לחצן שמירה הראש המסך
  - (3) הצגת שינויים:

Infotype-הצגת שינויים ב-Infotype